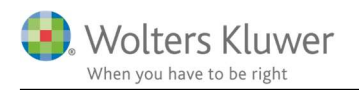

#### Maj 2022

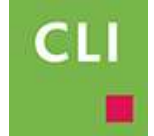

# Opret ny bruger

#### Indhold

| 1 | Indl | edning                             | .2 |
|---|------|------------------------------------|----|
| 2 | Opr  | et bruger i ClientView             | .3 |
| 3 | Tilf | øj normtider til ny bruger         | .4 |
|   | 3.1  | Formål med normtid                 | .4 |
|   | 3.2  | Sådan tilføjes normtid på brugeren | .4 |
| 4 | Tilf | øj satser til ny bruger            | .7 |
|   | 4.1  | Formål                             | .7 |
|   | 4.2  | Sådan tilføjes satser på brugeren  | .7 |

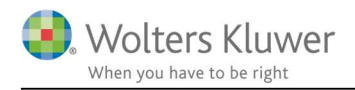

# 1 Indledning

Når en ny revisor/bruger skal oprettes i ClientTime (ClientView) er der nogle få punkter, der SKAL sættes op før brugeren kan tidsregistrere.

Kort sagt, så skal følgende udføres ...

- Opret ny bruger i ClientView. (Navn, CPR nummer, Brugernummer, Adgangsrettigheder, Password)
- 2. Tilføj Normtid til brugeren i ClientTime
- 3. Tilføj Faktureringssatser m.v. i ClientTime.

Ovenstående tre punkter uddybes på de næste sider.

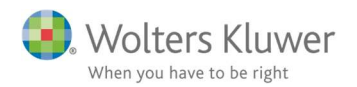

# 2 Opret bruger i ClientView

Først skal brugeren oprettes i ClientView.

Ved oprettelsen bliver brugeren automatisk oprettet (synkroniseret) i ClientTime

 Gå til ClientView – Menu/Brugere Klik på "Ny bruger"

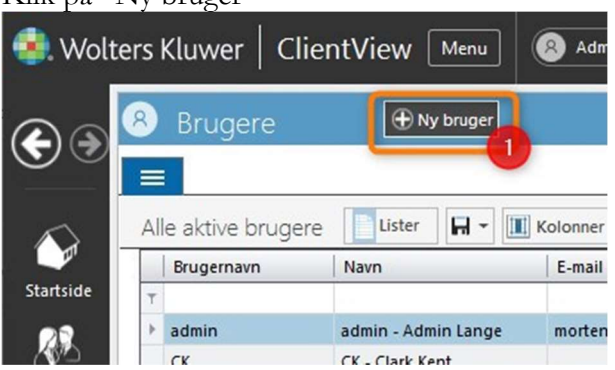

- 2. Nogle felter SKAL udfyldes
  - a. Brugernavn
  - b. Fornavn
  - c. Efternavn
  - d. CPR nummer (MÅ gerne være fiktivt SKAL være unikt)
  - e. Adgang (tag stilling rettigheds-niveau)
  - f. Password

| - Trine Thomsen   |                     | d Affaler            | Sagestier Dol        | rumenter             |   |              |             |  |
|-------------------|---------------------|----------------------|----------------------|----------------------|---|--------------|-------------|--|
| Basisoplysninger  | ici konceptii       |                      | bogestier bot        |                      |   |              |             |  |
| Brugernavn        | TT                  |                      | CPR-nr.              | 141082 5552          | 1 | Adgang       | Bruger      |  |
| Fornavn           | Trine               |                      | Medarbejdernr.       | 17                   |   | Kontor       | Afdeliing B |  |
| Efternavn         | Thomsen             |                      | Revisortitel         | Revisor              | • | MNE-nr.      | mne         |  |
| c/o adresse       | besøgsadresse       | Fakturaadresse       | Telefon1<br>Telefon2 |                      |   | Bemærkninger | ţ.          |  |
| Adresse *         | Italiensvej 15      |                      | Mobil                | 45454545             |   |              |             |  |
| Postnr./by        | 2300 Købe           | enhavn S             | E-mail               | il trine@mailtest.dk |   |              |             |  |
| Land              |                     |                      | E-mail 2             | 1                    |   |              |             |  |
| * = Synkroniseres | til andre programme | r fra Wolters Kluwer | Hjemmeside           |                      | 0 |              |             |  |
| Egendefinerede fe | ter                 |                      |                      |                      |   |              |             |  |
|                   |                     |                      |                      |                      |   |              |             |  |

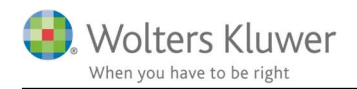

## 3 Tilføj normtider til ny bruger

For at den nye bruger for alvor kan komme i gang med at tidsregistrere, så skal brugeren have tildelt normtider.

ClientTime er oprettet med standard normtidskalendere (fuld tid = 37 timer) for hvert kalenderår. Normtidskalenderen tager højde for weekender og helligdage for det pågældende år.

### 3.1 Formål med normtid

Formålet med at angive en normtidskalender på brugeren er, at brugeren kan følge med i om vedkommende har fået tidsregistreret tilstrækkeligt pr. dag. Hvis der tidsregistreres mere end normtid, så vil flexsaldoen vokse og omvendt, hvis der tidsregistreres mindre end normtid, så vil der tærres på flexsaldoen.

### 3.2 Sådan tilføjes normtid på brugeren

- Åbn ClientTime gå til Administration/Brugere
- Find den nyoprettede bruger dobbeltklik på brugeren
   Opret

| oprec                 |    |            |              |                          |          |
|-----------------------|----|------------|--------------|--------------------------|----------|
| Administration        | <  | Start      | 8 Brugere    |                          |          |
| Brugere               | Dr | ag a colum | n header her | e to group by that colun | ท        |
| 🚰 Brugergrupper       |    | Fornavn    | *            | Efternavn                | Email    |
| Arbejdstidsskabeloner |    | Trine      |              | Thomsen                  |          |
| O Arbeidstuner        | U) | Tina       |              |                          |          |
| E HIDEJUSCIPEI        |    | TimeView   |              | Admin                    | info@tir |

Tilføj normtid fra skabelon.
 Find og Vælg det rette kalenderår

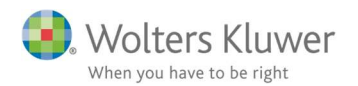

| Hjem<br>Hjem<br>Tidsreg.<br>Opret | et Rediger  |                                                                                                    |   |
|-----------------------------------|-------------|----------------------------------------------------------------------------------------------------|---|
| Administration <                  | Start & Bru | gere Trine Thomsen (TT) X                                                                                                    |   |
| Arbejdstupskabeloner              | Startdato   | Drag a column header here to group by that column                                                                                                    |   |
| Standardtekster                   |             | Navn<br>2018 37,0 timer arbejdstidsskabelon<br>2019 37,0 timer arbejdstidsskabelon<br>2020 37,0 timer arbejdstidsskabelon<br>2021 37,0 timer arbejdstidsskabelon<br>2022 37,0 timer arbejdstidsskabelon<br>2022 37,0 timer arbejdstidsskabelon<br>2023 37,0 timer arbejdstidsskabelon<br>2024 37,0 timer arbejdstidsskabelon<br>2025 37,0 timer arbejdstidsskabelon<br>2025 37,0 timer arbejdsti | • |

Tilpas eventuelt startdato – standard startdato vil altid være sat til 1. januar 20XX.

| Drag a column header he | re to group by that column |               |                    |              |
|-------------------------|----------------------------|---------------|--------------------|--------------|
| Startdato               |                            |               |                    |              |
| 1-01-2022               |                            |               |                    |              |
| 03-01-2022              |                            |               |                    |              |
| 11-04-2022              | Ret arbeidstidslipie       |               |                    |              |
| 18-04-2022              |                            |               |                    |              |
| 25-04-2022              | Date                       | _             |                    |              |
| 09-05-2022              | Start: 18-04-202           | 2 🗸           | Slut: 24-04-2022 V | ,            |
| 16-05-2022              |                            |               |                    | -J           |
| 23-05-2022              | Time                       |               |                    |              |
| 30-05-2022              | Mana                       | dag 🔽 Tirsdag | Onsdag             | Torsdag      |
| 06-06-2022              |                            |               |                    |              |
| 13-06-2022              | Start: 00:00               | 08:00         | € 08:00            | 08:00        |
| 26-12-2022              | Slut: 00:00                | \$ 15:30      | € 15:30 €          | 15:30 🗘 15:0 |

Slet eventuelt perioder, som er overflødige. Hvis den nye bruger starter 1. maj 2022, så vil timerne før være overflødige. Markér linjerne og tryk DELETE på tastaturet. Sæt startdatoen til den korrekte startdato (ansættelsesdato).

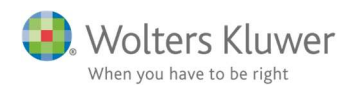

Tilpas eventuelt normtider - standard er 37 timer. •

Hvis der er tale om en deltidsansat, så skal timerne justeres. Justér start og sluttidspunkt på dagen.

Det vigtigste er at Antal timer (markeret med blå boks) er korrekte.

| 🕲 Re | t arbejd  | s <mark>tidslini</mark> e | 2    |       |      |              |       |       |      |       |      |        |        |       | -          |        | ×      |
|------|-----------|---------------------------|------|-------|------|--------------|-------|-------|------|-------|------|--------|--------|-------|------------|--------|--------|
| Date | _         |                           |      |       |      |              |       |       |      |       |      |        |        |       |            |        |        |
| 5    | Start: 1  | 3-06-202                  | 2 🗸  |       | Slu  | rt: 25-12-20 | 022 🗸 |       |      |       |      |        |        |       |            |        |        |
| Time |           |                           |      |       |      |              |       |       |      |       |      | _      |        |       |            |        |        |
|      |           | Mana                      | dag  | Tirse | dag  | 🔽 Onso       | dag   | Tors  | dag  | Fred  | lag  | 🗐 Lørd | ag     | Sønda | ag         | E Alle | dage   |
|      | Start:    | 08:30                     | •    | 08:30 | -    | 08:30        | -     | 08:30 | -    | 08:30 | -    | 00:00  | A V    | 00:00 | -          | 00:00  | *      |
|      | Slut:     | 16:00                     | -    | 16:00 | -    | 16:00        | ÷     | 16:00 | -    | 15:30 | -    | 00:00  | A<br>V | 00:00 | *          | 00:00  | A<br>V |
| Anta | al timer: | 7,50                      |      | 7,50  |      | 7,50         |       | 7,50  |      | 7,00  |      |        |        |       |            | 37.00  |        |
| Ef   | ffective: |                           | 0,00 |       | 0,00 |              | 0,00  |       | 0,00 |       | 0,00 |        | 0,00   |       | 0,00       |        | 0,00   |
|      |           |                           |      |       |      |              |       |       |      |       |      |        |        |       | <u>O</u> k | Eor    | rtryd  |

En 20 timers ansat kunne se således ud.

| 💱 Ret arbejd | stidslinie  |           |              |           |        |          |            |                 |
|--------------|-------------|-----------|--------------|-----------|--------|----------|------------|-----------------|
| Date         |             |           |              |           |        |          |            |                 |
| Start: 1     | 3-06-2022 🗸 | Slut:     | 25-12-2022 💙 |           |        |          |            |                 |
| Time         |             |           |              |           |        |          |            |                 |
|              | Mandag      | V Tirsdag | 🔽 Onsdag     | V Torsdag | Fredag | 🔲 Lørdag | 🔲 Søndag   | 🔲 Alle dage     |
| Start:       | 08:00       | 08:00     | 08:00        | 08:00     | 08:00  | 00:00    | 00:00      | 00:00           |
| Slut:        | 12:00       | 12:00     | 12:00        | 12:00     | 12:00  | 00:00    | 00:00      | 00:00           |
| Antal timer: | 4.00        | 4.00      | 4.00         | 4,00      | 4.00   |          |            | 20,00           |
| Effective:   | 0,00        | 0,00      | 0,00         | 0,00      | 0,00   | 0,00     | 0,00       | 0,00            |
|              |             |           |              |           |        |          | <u>O</u> k | <u>F</u> ortryd |

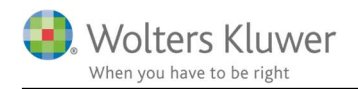

# 4 Tilføj satser til ny bruger

### 4.1 Formål med satser

Hver bruger skal have en faktureringsværdi. Når tidsregistreringen bliver dannet, så skal den have en basisværdi, så der kan dannes et fakturaforslag.

Forslaget kan dog til hver en tid overtrumfes af den fakturaansvarlige. Der kan være særlige fastprisaftaler på kunder eller på opgaver. Den enkelte brugers tidsregistrering skal altså have en værdi og det styres med fakturasatser på brugeren.

#### 4.2 Sådan tilføjes satser på brugeren

- Åbn ClientTime gå til Administration/Brugere
- Find den nyoprettede bruger dobbeltklik på brugeren
- Gå til fanen Fakturering
- Klik på **Tilføj**

| Kiik pa <b>1 mø</b> j                       |                                                                                                    |  |
|---------------------------------------------|----------------------------------------------------------------------------------------------------|--|
| g. Tilføj<br>Satser                         |                                                                                                    |  |
| Iministration <                             | Start 🐰 Brugere 🛛 🤱 Trine Thomsen (TT) 🗙 🚺                                                               |  |
| ugere<br>ugergrupper<br>bejdstidsskabeloner | Arbejdstid     Opgave overblik     Fakturering       Tidsregistreringsperiode     2       Lukket indtil: |  |
| igavetyper<br>andardtekster                 | Aktuelle satser  Månedsløn: Sats 1: Sats 3: Coto 5:                                                      |  |

• Der skal angives startdato (hvornår skal satsen være gældende fra. Der skal angives minimum en timesats (faktureringssats) i Sats 1.

| 🔁 Satser           |              |            |                                | -        |      | ×     |
|--------------------|--------------|------------|--------------------------------|----------|------|-------|
| Dato interval      | Start:       | 01-05-2022 | Slut:                          |          |      | ~     |
| Ferie/Feriefridage | ]            |            |                                |          |      |       |
| Ferie-kvoti        | ent (timer): | 0          | Feriefridage-kvotient (timer): |          |      | 0     |
| Afspadse           | ring faktor: | 0          |                                |          |      |       |
| Satser:            | lånedsløn:   | 0          | Kostpris:                      |          |      | 0     |
|                    | Sats 1:      | 530        | Sats 2:                        |          |      |       |
|                    | Sats 3:      | 0          | Sats 4:                        |          |      | 0     |
|                    | Sats 5:      | 0          |                                |          |      |       |
|                    |              |            |                                |          |      |       |
|                    |              |            | Ger                            | m og luk | 🔛 Fo | rtryd |

**OBS**: Ændringer til satserne kan kun ske til den NÆSTE første i kommende måned. Det sker for ikke at kunne komme til at ødelægge historiske tidsregisteringer, som man allerede HAR registreret og eventuelt faktureret.

| 😰 Satser                |            |                                |        |    | ×     |
|-------------------------|------------|--------------------------------|--------|----|-------|
| Dato interval           | 6          |                                | 5      |    |       |
| Start:                  | 01-02-2022 | Slut:                          |        |    | ~     |
| Ferie/Feriefridage      |            |                                |        |    |       |
| Ferie-kvotient (timer): | 15,4       | Feriefridage-kvotient (timer): |        |    | (     |
| Afspadsering faktor:    | 1          |                                |        |    |       |
| Satser                  |            |                                |        |    |       |
| Månedsløn:              | 48000      | Kostpris:                      |        |    | 45(   |
| Sats 1:                 | 1200       | Sats 2:                        |        |    | 80    |
| Sats 3:                 | 650        | Sats 4:                        |        |    | 200   |
| Sats 5:                 | 350,       |                                |        |    |       |
|                         |            |                                |        |    |       |
|                         |            |                                |        |    |       |
|                         |            | 🔚 😽 Gem                        | og luk | Fo | rtryd |
|                         |            |                                |        |    |       |

• En typisk Satsopsætning kan se således ud

 Feriekvotient (timer): Ferieopsparing pr. måned i timer. Typisk 2,08 dag x 7,4 = 15,4

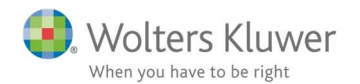

- Afspadseringsfaktor: Typisk 1 til 1.
- Feriefridags-kvotient (timer): Sæt evt. en værdi omregnet i timer (som ferie)
- Månedsløn: (de færreste bruger det felt)
- Kostpris: (de færreste bruger det felt, men kan bruges for senere at kunne udregne DB pr. time)
- Sats 1: (den er tvungen skal være udfyldt med noget)
- Sats 2: (frit valg)
- Sats 3: (frit valg)
- Sats 4: (frit valg)
- o Sats 5: (frit valg)